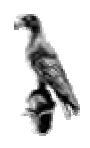

## ΠΑΝΕΠΙΣΤΗΜΙΟ ΙΩΑΝΝΙΝΩΝ ΤΜΗΜΑ ΜΑΘΗΜΑΤΙΚΩΝ

## ΕΡΓΑΣΤΗΡΙΟ ΒΑΣΕΩΝ ΔΕΔΟΜΕΝΩΝ

## ΜΕΡΟΣ ΤΕΤΑΡΤΟ

Insert, Update, Delete, Ένωση πινάκων

Γιώργος Μαρκομανώλης

# Περιεχόμενα

| Group By                         | 1 |
|----------------------------------|---|
| Having                           | 1 |
| Order By                         | 2 |
| Εντολή Insert                    | 3 |
| Εντολή Update                    | 4 |
| Εντολή Delete                    | 5 |
| Κατηγόρημα Exists                | 5 |
| Υποερωτήματα                     | 5 |
| Inner Join                       | 6 |
| Outer Join                       | 7 |
| Καρτεσιανό γινόμενο              | 8 |
| Ψευδώνυμα πινάκων                | 8 |
| Υποερωτήματα για σύνδεση πινάκων | 8 |
| Union                            | 9 |

## Παράμετροι μετά το Where

Μια απλή γενική σύνταξη της **SELECT** για ανάκτηση πληροφοριών από έναν πίνακα, είναι η ακόλουθη:

SELECT ονόματα στηλών ή \* FROM όνομα πίνακα WHERE συνθήκες παράμετροι;

#### **GROUP BY**

Με την παράμετρο GROUP BY μπορείτε να χωρίσετε τα αποτελέσματα που θα εμφανιστούν ανά ομάδες.

#### Παράδειγμα

Αν έχετε τον παρακάτω πίνακα με τα ακόλουθα δεδομένα,

| Τύπος Προϊόν (Ε_ΤΥΡΕ) | Tιμή (PRICE) |
|-----------------------|--------------|
| Παπούτσια             | 40           |
| Παπούτσια             | 50           |
| Παλτό                 | 150          |

## SELECT E\_TYPE,SUM(PRICE) FROM PRODUCTS GROUP BY E\_TYPE;

Με την παραπάνω εντολή θα εμφανιστεί ο παρακάτω πίνακας όπου έχει γίνει ομαδοποίηση με βάση τον τύπο προϊόν που βάλαμε μετά το GROUP BY και στην στήλη των τιμών έχει το άθροισμα των τιμών ανά είδος.

| Τύπος Προϊόν (Ε_ΤΥΡΕ) | Τιμή (PRICE) |
|-----------------------|--------------|
| Παπούτσια             | 90           |
| Παλτό                 | 150          |

Αντί για SUM μπορείτε να χρησιμοποιήσετε και άλλες συναρτήσεις.

**Προσοχή:** Οι στήλες που επιλέγονται πρέπει να μπορούν να ομαδοποιηθούν, δηλαδή να υπάρχουν ίδιες τιμές για κάποιο γνώρισμα.

## HAVING

Η παράμετρος **HAVING** χρησιμοποιείται μετά το **GROUP BY** και προσθέτει επιπλέον συνθήκη για την εύρεση δεδομένων. Δηλαδή αν θέλαμε μια ομαδοποίηση δεδομένων

όπως κάναμε πριν αλλά να εμφανιστούν μόνο όσες πωλήσεις είναι πάνω από 100, τότε πρέπει να δώσουμε την εντολή:

#### SELECT E\_TYPE,SUM(PRICE) FROM PRODUCTS GROUP BY E\_TYPE HAVING SUM(PRICE)>100;

Με την παραπάνω εντολή θα εμφανιστεί ο πίνακας με τις πωλήσεις άνω του 100.

| Τύπος Προϊόν (Ε_ΤΥΡΕ) | Τιμή (PRICE) |
|-----------------------|--------------|
| Παλτό                 | 150          |

**Προσοχή:** Μετά την παράμετρο **HAVING** μπορείτε να γράψετε στήλες ή συναρτήσεις στηλών που έχουν ομαδοποιηθεί.

## ORDER BY

Η παράμετρος **ORDER BY** χρησιμοποιείται για την ταξινόμηση των εγγραφών κατά την ανάκτηση από την βάση.

Αν θέλαμε να δούμε τα δεδομένα του πίνακα ταξινομημένα με βάση τον τύπο του προϊόν, θα δίναμε την εντολή:

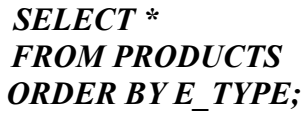

## <u>Εντολή Insert</u>

Με την εντολή **Insert** καταχωρείτε δεδομένα στους πίνακες μιας βάσης. Όπως έχουμε ήδη αναφέρει και σε προηγούμενο μάθημα η σύνταξη της εντολής είναι η εξής:

INSERT INTO <όνομα πίνακα ή όνομα όψης> (ονόματα στηλών για τα οποία θα εισάγετε δεδομένα) VALUES (δεδομένα που θα εισάγετε για κάθε στήλη χωρισμένα με κόμμα)

#### <u>Παράδειγμα</u>

Για να καταχωρήσουμε ένα νέο τύπο προϊόν με όνομα Καπέλα και με πωλήσεις 30 στον πίνακα **PRODUCTS**, δίνουμε την εντολή:

INSERT INTO PRODUCTS (E\_TYPE, PRICE) VALUES ('Kaπέλa', '30');

Αν έχουμε δύο πίνακες και θέλουμε να καταχωρήσουμε στον δεύτερο τα περιεχόμενα του πρώτου, δίνουμε την εντολή:

## INSERT INTO ΠΙΝΑΚΑ\_Β(Στήλη1, Στήλη2, ...) SELECT Στήλη1, Στήλη2, Στήλη3 FROM ΠΙΝΑΚΑ\_Α;

Μετά την εντολή Insert δίνουμε την εντολή

#### COMMIT;

Για να καταχωρηθούν τα δεδομένα στην βάση.

**Παρατήρηση:** Όταν έχετε ορίσει σε μια στήλη Default τιμή, τότε για να καταχωρηθεί η Default τιμή πρέπει να μην βάλετε ούτε το όνομα της στήλης αλά ούτε και κάποια τιμή για αυτή την στήλη στην εντολή Insert.

## <u>Εντολή Update</u>

Με την εντολή Update μπορούμε να αλλάξουμε τα δεδομένα που ήδη έχουν καταχωρηθεί στην βάση. Η σύνταξη της εντολής είναι η ακόλουθη:

UPDATE όνομα\_πίνακα | όνομα\_όψης SET όνομα\_στήλης = τιμή [WHERE συνθήκες αναζήτησης]

Η νέα τιμή της στήλης μπορεί να είναι:

- NULL, αν γίνεται η στήλη να είναι NULL.
- Μια σταθερή τιμή
- Αν θέλουνε να καταχωρήσουμε κείμενο 'Γιάννης' που έχει διαφορετικό Character Set από αυτό που έχει δημιουργηθεί η στήλη, μπορούμε να δώσουμε την εντολή:

## SET όνομα\_στήλης = $IS08859_7$ 'Γιάννης'

 Μπορούμε να ορίσουμε μια στήλη να έχει τις τιμές που έχει μια άλλη στήλη με την εντολή:

## SET όνομα\_στήλης\_A = όνομα\_στήλης\_B

 Αν έχουμε μια στήλη με τύπο δεδομένων ημερομηνία και θέλουμε να την αλλάξουμε και να βάλουμε μια ημερομηνία, δύο βδομάδες αργότερα, δίνουμε την εντολή:

## SET E\_DATE=E\_DATE+14

 Φυσικά μπορούμε να χρησιμοποιήσουμε εντολές από τον server, δηλαδή αν θέλουμε να καταχωρήσουμε την σημερινή ημερομηνία, δίνουμε την εντολή:
 SET E DATE=CURRENT DATE

Μπορούμε να κάνουμε πράξεις με τις τιμές στηλών, δηλαδή αν θέλουμε η στήλη\_Α να έχει τιμή την στήλη\_Α και την στήλη\_Β, τότε δίνουμε την εντολή: SET Στήλη Α=Στήλη Α+Στήλη Β

## <u>Εντολή Delete</u>

Η εντολή **Delete** χρησιμεύει για την διαγραφή γραμμών από έναν πίνακα. Η σύνταξη της εντολής είναι η ακόλουθη:

#### DELETE FROM όνομα\_πίνακα WHERE συνθήκες αναζήτησης;

Αν δεν μπουν συνθήκες αναζήτησης, τότε θα σβηστούν όλες οι γραμμές του πίνακα.

#### <u>Παράδειγμα</u>

Για να διαγράψουμε τον προϊόν 'Καπέλα', δίνουμε την εντολή: **DELETE FROM PRODUCTS WHERE E\_TYPE='Καπέλα';** 

## <u>Κατηγόρημα Exists</u>

Με το κατηγόρημα Exists μπορούμε να ελέγξουμε αν ισχύει ένα ερώτημα.

## <u>Παράδειγμα</u>

Θα κάνουμε Update τον πίνακα PRODUCTS στο προϊόν που έχει όνομα Καπέλα, αρκεί να υπάρχει γραμμή που να έχει τιμή 30 και θα την κάνουμε 40. Δίνουμε την εντολή:

#### UPDATE PRODUCTS SET PRICE=40 WHERE E\_TYPE='Καπέλα' AND EXISTS(SELECT SALES FROM PRODUCTS WHERE PRICE=30);

## <u>Υποερωτήματα</u>

Μπορείτε μέσα σε μια εντολή SELECT να έχετε και άλλη εντολή SELECT. Δηλαδή αν θέλουμε να βρούμε το προϊόν που έχει την μέγιστη τιμή πώλησης, τότε δίνουμε την εντολή:

SELECT E\_TYPE FROM PRODUCTS WHERE PRICE=(SELECT MAX(PRICE) FROM PRODUCTS);

## Ερωτήσεις σε πολλούς πίνακες

Η Firebird μπορεί να κάνει ερωτήσεις σε πολλούς πίνακες με τις μεθόδους: joins, subqueries και unions. Αυτά τα ερωτήματα έχουν ως σκοπό την εύρεση δεδομένων που δεν βρίσκονται μόνο σε έναν πίνακα αλλά σε δύο ή και περισσότερους πίνακες.

## <u>Inner Join</u>

Όταν σε μια εντολή **SELECT** θέλουμε να βρούμε δεδομένα από δύο πίνακες (ή και περισσότερους) τότε για να ορίσετε μια στήλη στην εντολή, γράφετε πρώτα το όνομα του πίνακα, μετά τελεία και μετά το όνομα της στήλης χωρίς κενά.

Έστω ότι έχουμε δύο πίνακες με τα παρακάτω δεδομένα:

| PRODUCTS     |     |
|--------------|-----|
| E_TYPE PRICE |     |
| Παλτό        | 150 |
| Παπούτσια    | 50  |

 STOCK

 E\_TYPE
 E\_DATE

 Παλτό
 5/11/204

 Παπούτσια
 11/11/2004

Στον πίνακα Products έχουμε τα προϊόντα και την τιμή πώλησης και στον πίνακα STOCK έχουμε τα προϊόντα και την ημερομηνία παραλαβής τους. Στον πίνακα Products η στήλη E\_TYPE είναι primary key και στον πίνακα STOCK η στήλη E\_TYPE είναι foreign key στην στήλη E\_TYPE του πίνακα Products.

Αν θέλουμε να βρούμε τα προϊόντα που έχουμε, την τιμή τους και την ημερομηνία παραλαβής τότε δίνουμε την εντολή:

## SELECT PRODUCTS.E\_TYPE, PRICE, E\_DATE FROM PRODUCTS INNER JOIN STOCK ON PRODUCTS.E\_TYPE=STOCK.E\_TYPE;

Θα εμφανιστεί ο ακόλουθος πίνακας:

| E_TYPE    | PRICE | E_DATE     |
|-----------|-------|------------|
| Παλτό     | 150   | 5/11/2004  |
| Παπούτσια | 50    | 11/11/2004 |

**Παρατήρηση**: Αυτή η σύνδεση πινάκων λειτουργεί κανονικά, όταν ο πίνακας πριν την εντολή **INNER JOIN** έχει primary key και ο πίνακας μετά από αυτή την εντολή έχει foreign key που αναφέρεται στο primary key του πρώτου πίνακα.

Επίσης αν στον πίνακα Products είχαμε ένα επιπλέον προϊόν που δεν υπήρχε στον πίνακα STOCK, τότε δεν θα εμφανιζόταν καθόλου αυτό το προϊόν, δηλαδή πρέπει να υπάρχουν τιμές και στους δύο πίνακες.

Μπορούμε φυσικά να βάλουμε και συνθήκη Where μετά την συνθήκη ON. Η λέξη INNER στην συνθήκη INNER JOIN είναι προαιρετική.

Αν θέλετε να συνδέσετε 3 πίνακες, τότε μπορούμε να δώσουμε ένα SELECT της ακόλουθης μορφής:

SELECT Table1.ColumnA, Table2.ColumnB, Table3.ColumnC FROM Table1 JOIN Table2 ON Table1.ColumnB=Table2.ColumnD JOIN Table3 ON Table2.ColumnE=Table3.ColumnD WHERE συνθήκες αναζήτησης;

## <u>Outer Join</u>

Σε αντίθεση με το INNER JOIN, η σύνδεση OUTER JOIN θα εμφανίσει όλα τις εγγραφές του πίνακα ανεξάρτητα αν υπάρχουν τιμές στον άλλον πίνακα βάζοντας NULL όπου δεν υπάρχουν τιμές.

Δηλαδή αν προσθέσουμε στον πίνακα products το προϊόν Καπέλα με τιμή 20, τότε αν δώσουμε την εντολή:

## SELECT PRODUCTS.E\_TYPE, PRICE, E\_DATE FROM PRODUCTS LEFT OUTER JOIN STOCK ON PRODUCTS.E\_TYPE=STOCK.E\_TYPE;

Θα εμφανιστεί ο πίνακας:

| E_TYPE    | PRICE | E_DATE     |
|-----------|-------|------------|
| Καπέλα    | 20    | NULL       |
| Παλτό     | 150   | 5/11/2004  |
| Παπούτσια | 40    | 11/11/2004 |

Συμβουλή: Για να θυμάστε το LEFT OUTER JOIN να σκέφτεστε ότι με το left δηλώνουμε ότι θα εμφανιστούν όλες οι εγγραφές του αριστερού πίνακα. Αντίστοιχα για RIGHT OUTER JOIN θα εμφανιστούν όλες οι τιμές του δεξιού πίνακα. Για το FULL JOIN θα εμφανιστούν όλες οι τιμές και από τους δύο πίνακες συνδυάζοντας το LEFT και το RIGHT OUTER JOIN.

## <u>Καρτεσιανό γινόμενο</u>

Για να ανακτήσουμε το καρτεσιανό γινόμενο των παραπάνω πινάκων, δίνουμε την εντολή:

## SELECT PRODUCTS. \*, STOCK. \* FROM PRODUCTS, STOCK;

Θέλουμε όμως να πάρουμε την ένωση των πινάκων, άρα δίνουμε την εντολή: SELECT PRODUCTS.\*, STOCK.E\_DATE

#### FROM PRODUCTS, STOCK WHERE PRODUCTS.E TYPE=STOCK.E TYPE;

Με την παραπάνω εντολή θα πάρουμε τον πίνακα:

| E_TYPE    | PRICE | E_DATE     |
|-----------|-------|------------|
| Παλτό     | 150   | 5/11/2004  |
| Παπούτσια | 40    | 11/11/2004 |

## <u>Ψευδώνυμα πινάκων</u>

Αν τα ονόματα των πινάκων είναι μεγάλα και θέλετε να χρησιμοποιείτε άλλα ονόματα για να δίνετε εντολές, πρέπει να δηλώσουμε ψευδώνυμα στους πίνακες. Για την παραπάνω εντολή θα μπορούσαμε να την γράψουμε ως εξής:

## SELECT A.\*, B.E\_DATE FROM PRODUCTS A, STOCK B A.E\_TYPE=B.E\_TYPE

## Υποερωτήματα για σύνδεση πινάκων

Έχουμε υποερωτήματα αν δίνουμε εντολή SELECT που περιέχει και άλλη εντολή SELECT. Δηλαδή με την εντολή:

## SELECT PRODUCTS.\*,(SELECT E\_DATE FROM STOCK WHERE PRODUCTS.E\_TYPE=STOCK.E\_TYPE) FROM PRODUCTS, STOCK WHERE PRODUCTS.E\_TYPE=STOCK.E\_TYPE;

Με την παραπάνω εντολή θα πάρουμε τον πίνακα:

| E_TYPE    | PRICE | E_DATE     |
|-----------|-------|------------|
| Παλτό     | 150   | 5/11/2004  |
| Παπούτσια | 40    | 11/11/2004 |

## <u>Union</u>

Με την εντολή UNION μπορούμε να ενώσουμε δύο ή περισσότερες εντολές SELECT. Δηλαδή αν δώσουμε την εντολή:

## SELECT \* FROM PRODUCTS WHERE PRICE='50' UNION SELECT \* FROM PRODUCTS WHERE E\_TYPE='Kαπέλα';

Θα εμφανιστεί ο πίνακας που είναι η ένωση των δύο SELECT, δηλαδή:

| E_TYPE | PRICE |
|--------|-------|
| Καπέλα | 20    |

Ενώ αν δώσουμε την εντολή:

# SELECT \* FROM PRODUCTS WHERE PRICE='150' UNION SELECT \* FROM PRODUCTS WHERE E\_TYPE='Kaπέλa';

Θα εμφανιστεί ο πίνακας:

| E_TYPE | PRICE | E_DATE    |
|--------|-------|-----------|
| Καπέλα | 20    | NULL      |
| Παλτό  | 150   | 5/11/2004 |